# Manual Cartão de Visitas Digital Quatree

#### Primeiro acesso:

Para o primeiro acesso, verifique sua caixa de entrada do e-mail corporativo e utilize os dados de Login e Senha para utilização no portal: <u>https://www.taggycontact.me/login</u>

| ≡          | M      | Gmail                   | Q Pa | essquisar no e-mail 😤                                                                                                    | • Ativo | ~ @         | \$       |        | Gra | nvita |
|------------|--------|-------------------------|------|----------------------------------------------------------------------------------------------------|---------|-------------|----------|--------|-----|-------|
| <b>9</b>   | 0      | Escrever                | ÷    | 0 0 8 E 0 & b 0 :                                                                                                    |         |             |          | 1 de 5 | <   | >     |
| P          | •      | Caixa de entrada 4      |      | Seus dados de acesso ao TaggyContact.me (General » Calua de entrada «                                                                                                    |         |             |          |        | 0   | ß     |
| chat<br>Ct |        | Com estrela<br>Adiados  | *    | nao-responda@taggycontact.me. <u>ov</u> _uv184.mein-hosting.eu<br>para mim +                                                                                                    |         | 07:52 (há 4 | minutos) | ☆      | ¢   | 1     |
| Meet       | ⊳<br>⊡ | Enviados<br>Rascunhos   |      | Prezado(a) Usuário(a),<br>Vocé está recebendo este e-mail porque foi cadastrado(a) como usuário(a) do TaggyContact me - Seu cantão vintual Abaixo, você encontrará seus dados de acesso: |         |             |          |        |     |       |
|            |        | Mais                    | 1    | Logit exclosing unitaget com for<br>Serviar WUUDD                                                                                                    |         |             |          |        |     |       |
|            | Mar    | cadores +               |      | Acesse sua conta pelo linic https://www.taggycontact.me/login                                                                                                    |         |             |          |        |     |       |
|            | •      | Contratos Representant  |      | Por favor, mantenha suas informações de acesso seguras e não compartilhe-as com ninguém.                                                                                                 |         |             |          |        |     |       |
|            | •      | Experiência Quatree     |      | FAQ e Instruções de uso no link: https://www.taggycontact.com/comu-utilizar                                                                                                    |         |             |          |        |     |       |
|            | -      | Faturas Promotoras Tec  |      | Atenciosamente                                                                                                    |         |             |          |        |     |       |
|            |        | Gestão de Frotas        |      | Equipe TaggyContact me                                                                                                    |         |             |          |        |     |       |
|            | -      | Pedidos cancelados/erro |      |                                                                                                    |         |             |          |        |     |       |
|            | •      | Tabelas Sugestão        |      | (+) Responder) (+) Encaminhar                                                                                                    |         |             |          |        |     |       |

Digite seus dados de acesso e clique em "Entrar", logo em seguida clique em "Ver perfil".

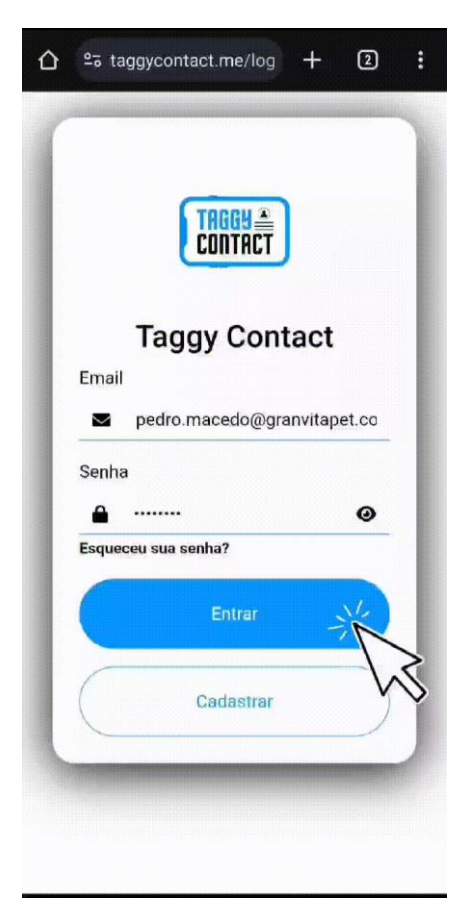

### Compartilhamento:

Para realizar o compartilhamento do contato, é muito fácil, você pode enviar um WhatsApp direct, compartilhar via QR Code, salvar o contato Offline dentre outros recursos no "**Compartilhar**".

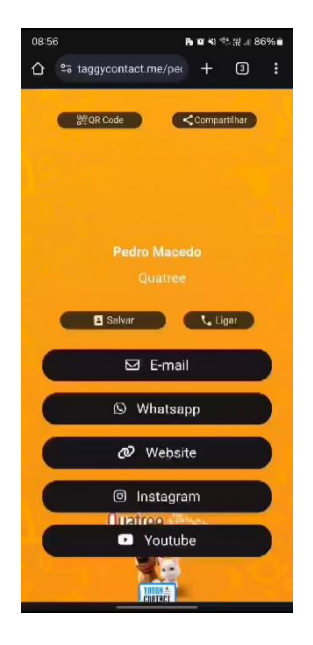

#### Salvar contato no telefone:

Para realizar o salvamento do contato no telefone do cliente, ele deve clicar em contato e abri o arquivo gerado, conforme vídeo.

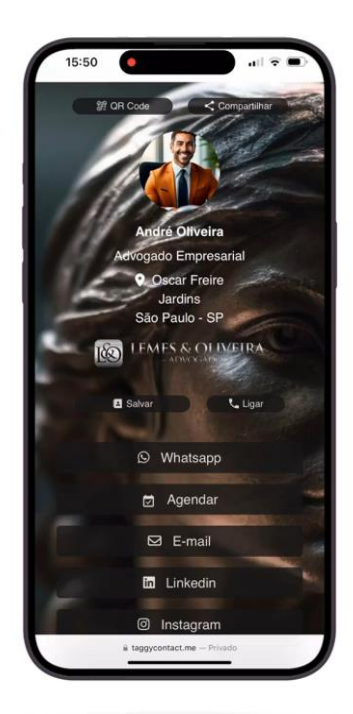

## Envio do contato por WhatsApp Direct, WhatsApp tradicional e Email.

Para realizar o envio do contato via WhatsApp Direct, clique em "Enviar via Whats Direct", preencha o telefone do cliente/destinatário e clique em "Enviar".

Para o envio no WhatsApp normal, clique em "Whatsapp" e selecione o contato.

Para envio via Email, selecione o app do e-mail que deseja enviar, coloque o destinatário e envie-o.

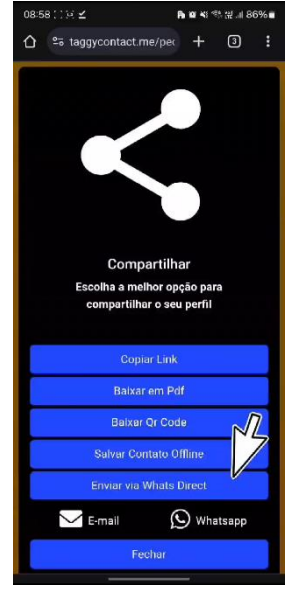

## Cartão em formato de APP.

Para realizar o salvamento no formato APP, na página de seu cartão, clique no ícone de três pontos no navegador, clique em "Adicionar à tela inicial", em seguida clique em "Adicionar", selecione o tamanho do ícone e ele estará na tela inicial.

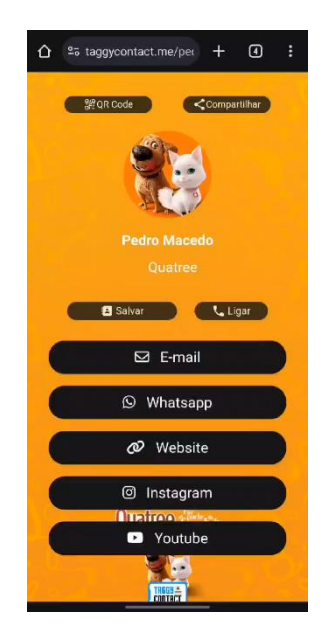

## Foto de perfil para Cartão de Visitas Digital.

Favor nos enviar uma foto com a camisa de uniforme verde ou vermelha, frontal respeitando o formato da imagem a seguir.

Ela será utilizada no seu perfil do cartão de visitas digital.

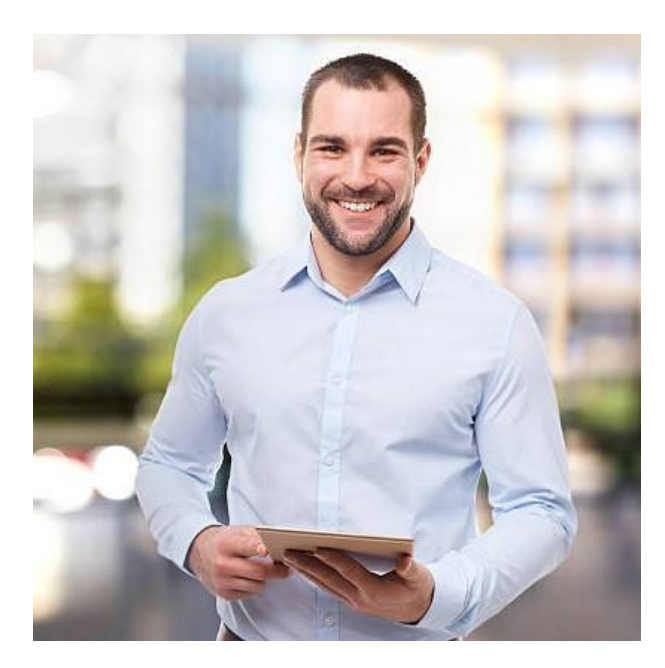